# MALAYSIAN INVESTMENT DEVELOPMENT AUTHORITY

## **USER GUIDE**

**Online Payment &** 

**Digital Certificate Registration** 

### TABLE OF CONTENT

| CHAPTER 1 INTRODUCTION               |   |
|--------------------------------------|---|
| 1.1 INTENDED USER                    | 3 |
| 1.2 WEB BROWSER                      |   |
| 1.3 URL                              |   |
| 1.4 COMMON FIELDS AND DEFINITIONS    | 3 |
| CHAPTER 2                            | 6 |
| 2.1 MIDA ONLINE PAYMENT              | 6 |
| 2.1.1 PREPARATION OF DOCUMENT BEFORE |   |
| REGISTERING / BUY CERTIFICATE        | 6 |
| 2.1.2 LOGIN                          | 7 |
| 2.1.3 REGISTER NEW ACCOUNT           | 9 |
| 2.1.4 SERVICE PAGE                   |   |
| 2.1.7 HOW TO DO PAYMENT              |   |
|                                      |   |

#### **CHAPTER 1 INTRODUCTION**

This user manual will walkthrough the process of MIDA Payment Channel. Please refer the step-by-step instructions with illustrations to assist you understand further.

#### 1.1 INTENDED USER

This user manual is targeted for:

- Company (Business User)
- MIDA Staff
- Ex-MIDA Staff
- Public

#### **1.2 WEB BROWSER**

Best viewed using Google Chrome at screen resolution of in 1920 x 1080 pixels.

#### 1.3 URL

https://mpaychannel.mida.gov.my/

#### **1.4 COMMON FIELDSAND DEFINITIONS**

| No. | Field   | Description                                                                    |
|-----|---------|--------------------------------------------------------------------------------|
| 1   | Textbox | A box that allows user to enter information. Usually, it has characters limit. |
|     |         | Authorised Person *                                                            |

| No. | Field        | Description                                                                                                    |
|-----|--------------|----------------------------------------------------------------------------------------------------|
| 2   | Button       | An item that allows user to click and it will respond according to its purpose; usually denoted as the button's name.                                                                                      |
|     |              | Cancel                                                                                                    |
| 3   | Radio Button | A selection features that allows the user to choose only ONE option from the data sets. Usually, it is round shaped.                                                                                       |
|     |              | Account Type* 3<br>Company<br>MIDA Staff                                                                                                    |
|     |              | Ex-MIDA Staff Public                                                                                                    |
| 4   | Checkbox     | A selection features that allows the user to check/uncheck multiple options from the data sets. Usually, it is box shaped.                                                                                 |
|     |              | <ul> <li>JUALAN BUKU- ONLINE- INVESTMENT</li> <li>PERFORMANCE REPORT (IPR) (RM 60)</li> <li>BOOKS</li> <li>No Remarks Details</li> <li>Remarks Details</li> </ul>                                          |
|     |              | □ JUALAN BUKU-HARDCOPY - INDUSTRIAL<br>BUILDING SYSTEM (IBS) (RM120)                                                                                                    |
|     |              | BOOKS<br>No Remarks Details<br>Remove item                                                                                                    |
| 5   | Dropdown     | A feature that allows user to select a value from a series of option.<br>Usually when user click a dropdown, a list of options will be display<br>vertically, and user may select one value from the list. |
|     |              | Manages Agency MiDA                                                                                                    |

| No. | Field                      | Description                                                                                   |
|-----|----------------------------|-----------------------------------------------------------------------------------------------|
| 6   | Calendar                   | A feature that allows user to select a date from a calendar and/or time from a time range.    |
|     |                            | 01/12/2022                                                                                    |
|     |                            | December, 2022 - 1                                                                            |
|     |                            | S M T W T F S                                                                                 |
|     |                            | 27     28     29     30     1     2     3       4     5     6     7     8     9     10        |
|     |                            | 11 12 13 14 15 18 17                                                                          |
|     |                            | 18 19 20 21 22 23 24<br>25 26 27 28 29 30 31                                                  |
|     |                            | 1 2 3 4 5 6 7                                                                                 |
|     |                            | Clear Today                                                                                   |
| 7   | Success<br>Message         | A message that is display once an action taken was successful. It displays √ in green colour. |
|     |                            | ок                                                                                            |
| 8   | Error / Failure<br>Message | A message that is display once an action taken was failed. It is display in red colour.       |
|     |                            | Old password is incorrect.                                                                    |

#### **CHAPTER 2**

#### 2.1 MIDA ONLINE PAYMENT

#### 2.1.1 PREPARATION OF DOCUMENT BEFORE REGISTERING / BUY CERTIFICATE

This facility is to register user to use MIDA Online Payment. There are several types of account for user to register as listed below:

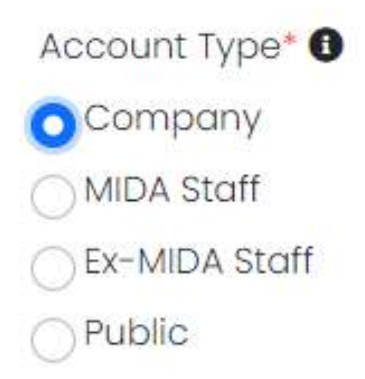

> Company user – to buy digital certificate.

For company users that buy digital certificate, only one time registration is required, and the certificate is valid for two (2) years.

Before proceeding to register certificate please scan/save document in pdf format and keep in user PC/Laptop first. These documents are needed during the registration of certificate.

- IC authorized person (manager IC)
- Authorized letter (please refer sample below)
- Payment slip / receipt (refer 2.1.2 on how to do payment)
- > MIDA Staff to enquiry open or miscellaneous items and make payments.
- > Ex-MIDA Staff to enquiry open or miscellaneous items and make payments.
- > Public to enquiry open or miscellaneous items and make payments.

#### Sample of Authorized Letter

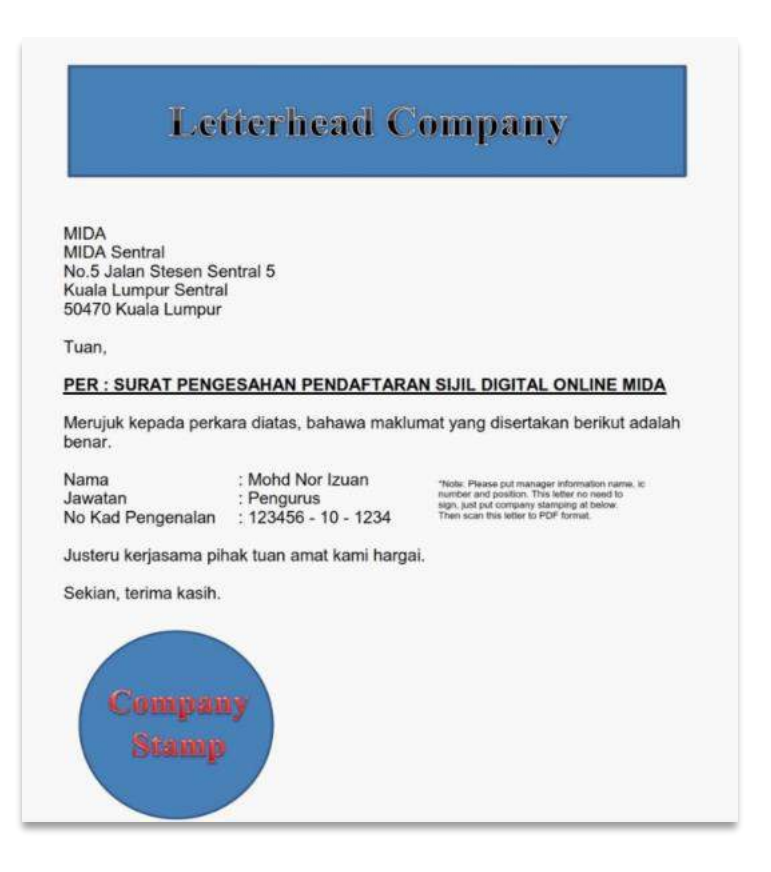

#### 2.1.2 LOGIN

For those who already had an account can proceed to login page or else can register new account as shown in 2.1.3 Register New Account.

MIDA Payment Channel Portal is an internet-based payment gateway that allows real-time payments for online purchases of products, services or bill payments using FPX service.

Browse the official **MIDA Payment Channel Portal website** which can be access via URL: <u>https://mpaychannel.mida.gov.my/</u>

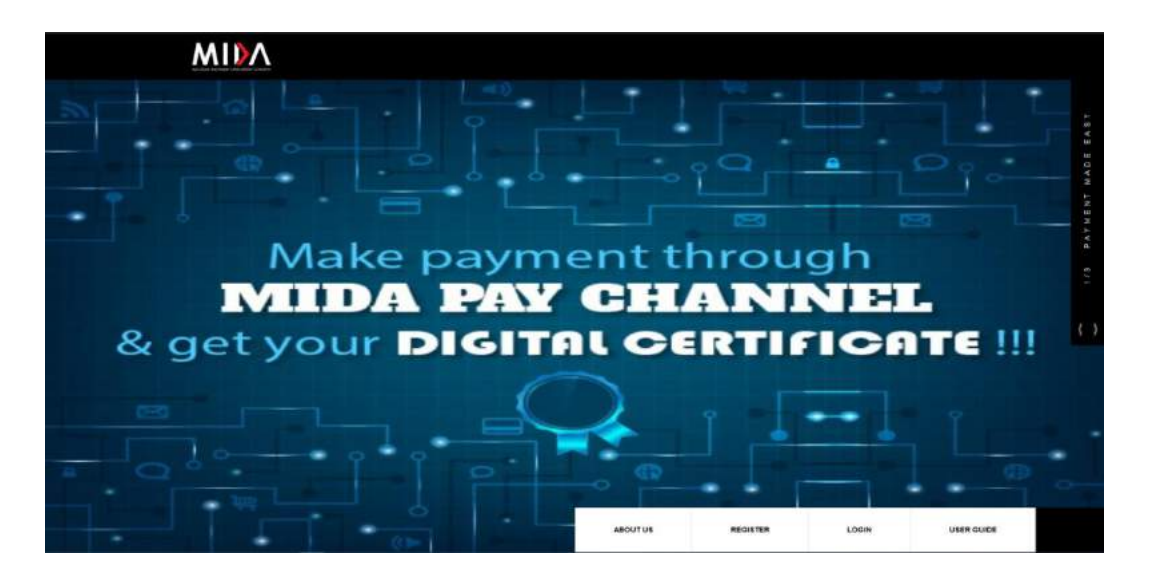

#### • STEPS

#### i. LOGIN ACCOUNT

a. Click button at the top of the page to proceed to Login Page. Then, page as shown in the next page will be displayed.

| MIDA              |                          |  |
|-------------------|--------------------------|--|
| Sign into your ac | count                    |  |
| Email Address     |                          |  |
|                   | 8                        |  |
| Password          |                          |  |
|                   | 19                       |  |
| 🗆 Remember me     |                          |  |
|                   | Login                    |  |
| Forgot Yo<br>Ri   | our Password?<br>egister |  |
| Ver               | sion: 10.0               |  |
|                   |                          |  |

- b. Enter **Username** and **Password** into the Login Information.
- c. Click the **Login** button to proceed to the next level. If user forgot the password, please refer next page.

#### ii. FORGOT YOUR PASSWORD

| Sign into your account<br>Email Address             | Res                   | et Password                 |
|-----------------------------------------------------|-----------------------|-----------------------------|
| 3                                                   | Step 1. Confirm Email | Step 2. Choose New Password |
| Password                                            | 5 it I I              |                             |
| <i>B</i>                                            | E-mail adaress        |                             |
| 🗆 Remember me                                       |                       |                             |
| Login                                               | Send                  | Password Reset Link         |
| Forgot Your Password?<br>Register<br>Version: 1.0.0 |                       | Login / Register            |

- a. Click on Forgot Your Password then enter registered **email address** (must use email that has been registered).
- b. Click Send Password Reset Link button.
- c. An email notification will be sent to your email address.

#### 2.1.3 REGISTER NEW ACCOUNT

• STEPS

#### i. CREATE AN ACCOUNT

The user must create their email address and password for the first time to get the account activate. Please follow below steps:

```
a. Click Register or Register link at the login page.
```

| Account Type* 0                   |                          | Address 1*                                   |   |
|-----------------------------------|--------------------------|----------------------------------------------|---|
| O Company                         |                          |                                              |   |
| MIDA Staff                        |                          | Address 2*                                   |   |
| Ex-MIDA Staff                     |                          |                                              |   |
| Public                            |                          | tekinase 3                                   |   |
| Authorised Person *               |                          | Address 3                                    |   |
|                                   | 1                        |                                              |   |
| Envoil Artriass *                 |                          | Poscode*                                     |   |
| Ennan Madrices                    |                          |                                              |   |
|                                   |                          | City*                                        |   |
| Password *                        |                          |                                              | - |
|                                   | 195                      | State*                                       |   |
| Confirm password *                |                          | Choose Stote                                 |   |
|                                   | 95                       | Country*                                     |   |
| Mobile Number* (as course)        |                          | Choose Country                               |   |
| and and the there is a constantly |                          | SSM Document * (restances and - star part) * |   |
|                                   | -                        | Choose File No file chosen                   |   |
| Company Name *                    |                          |                                              |   |
|                                   |                          | Coptcha*                                     |   |
| Company Registration Number"      | without sprints/sprints/ | tdcteq                                       |   |
|                                   |                          |                                              |   |
|                                   |                          | Enter Captcha                                |   |

b. Choose Account Type for as shown below:

#### ii. COMPANY

a. Select Company for Account Type

| Company                                                |                           |                                            | 10.000 |
|--------------------------------------------------------|---------------------------|--------------------------------------------|--------|
| Company                                                |                           |                                            | 1      |
| MIDA SIGR                                              |                           | Ackfress 2*                                |        |
| D Ex-MIDA Staff                                        |                           |                                            |        |
| _ Public                                               |                           |                                            |        |
| Authorised Person *                                    |                           | Address 3                                  |        |
|                                                        | 4                         | Poscode*                                   | 1.0    |
| Email Address *                                        |                           |                                            | 1      |
|                                                        |                           | City*                                      |        |
| Password *                                             |                           |                                            | 1      |
|                                                        | 8                         | State*                                     |        |
| Confirm password *                                     |                           | Choose State                               | ÷.     |
|                                                        | 8                         | Country*                                   |        |
| Mobile Number* (apazama)                               |                           | Choose Country                             | ÷.     |
|                                                        |                           | SSM Document * (PD turnet ony - Vest 200)* |        |
| Company Name *                                         |                           | Choose File No file chosen                 |        |
|                                                        |                           | Captcha*                                   |        |
| Company Registration Number* (Stationary)              | riskat syrritati@spatics] | jP9bdC 😐                                   |        |
|                                                        |                           | Totar Contribo                             |        |
|                                                        |                           | printer scoll/Fiel/Hé                      |        |
| Required Helds"  I have read and understood MIDA Priva | icy Policy and Tern       | ns & Conditions.                           |        |
|                                                        | MDA                       | Register                                   |        |
|                                                        |                           |                                            |        |

Company Registration

- b. Fill out all the empty fields. The fields with asterisk (\*) are required.
- c. Tick the checkbox below before clicking register button.

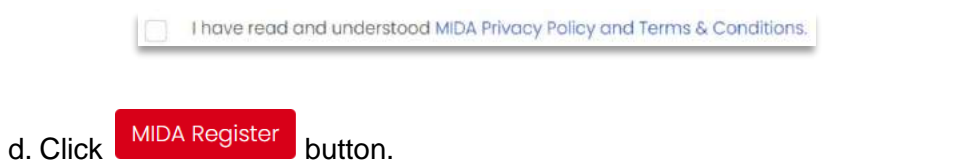

Login

e. Once registered, you will be redirect to page as shown below. Click button to use the system.

#### Malaysian Investment Development Authority

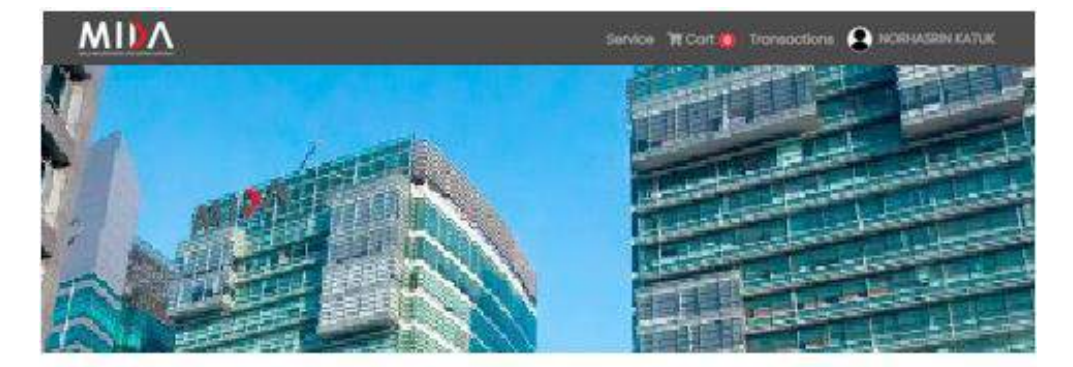

|             | MIDA                                                                         |     |
|-------------|------------------------------------------------------------------------------|-----|
|             | MIDA                                                                         |     |
|             | Services for MIDA                                                            |     |
|             | Apply to view services for MIDA                                              |     |
| f. Fill the | empty fields and click                                                       |     |
|             | Apply for BayarNow Services for MIDA                                         | Bac |
|             | Please confirm your details below:                                           |     |
|             | Name                                                                         |     |
|             | NORHASRIN KATUK                                                              |     |
|             | E-mail address                                                               |     |
|             | norhasrin@mda.com                                                            |     |
|             | Company Name                                                                 |     |
|             | SHELL SON BHD                                                                |     |
|             | Company Registration Number                                                  |     |
|             | 1000217                                                                      |     |
|             | Current Position *                                                           |     |
|             | What position are you currently holding inside the company?                  |     |
|             | Mobile Number *                                                              |     |
|             | 0196352709                                                                   |     |
|             | A representative from MIDA may need to contact you for further verification. |     |

g. Once the page is shown as in the next page, you will receive email notification

and can access the MIDA page. Then click button to redirect to Service Page.

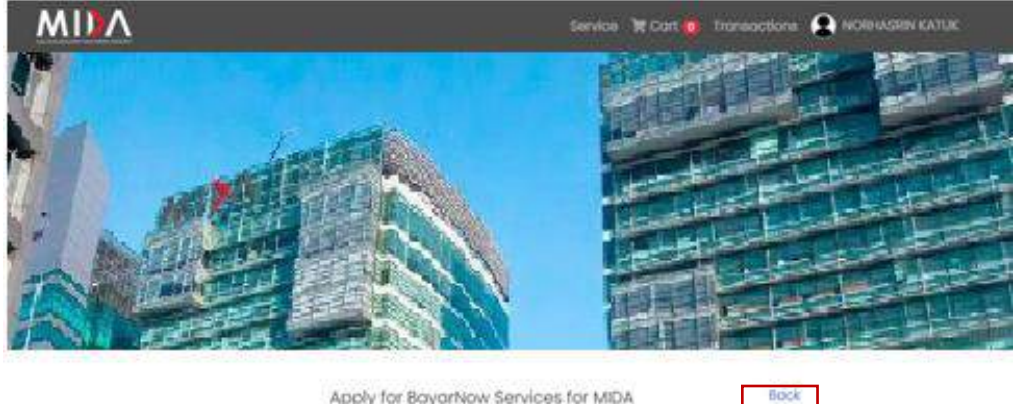

Apply for BayarNow Services for MIDA

You now can access MDA page. Please click back button.

#### iii. MIDA STAFF

a. Select MIDA Staff for Account Type.

| Company                                               |                               |                 | 1 |
|-------------------------------------------------------|-------------------------------|-----------------|---|
| O MIDA Stoff                                          |                               | Address 2*      |   |
| C Ex MIDA Staff                                       |                               |                 |   |
| ) Public                                              |                               |                 | 7 |
| Staff Name *                                          |                               | Address 3       |   |
|                                                       | 1.20                          |                 | 1 |
|                                                       | A.                            | Poscode*        |   |
| Email Address *                                       |                               |                 | 1 |
|                                                       | 25                            | City*           |   |
| Password *                                            |                               |                 | 1 |
|                                                       | Ø                             | State*          |   |
| Confirm password *                                    |                               | Choose State    |   |
|                                                       | Ø                             | Country*        |   |
| Mobile Number <sup>*</sup> ( <del>ng nasimita</del> ) |                               | Choose Country  | • |
|                                                       |                               | Captcha*        |   |
| IC Number* (ing monococitix)                          |                               | ipqbd( .        |   |
|                                                       | 80                            |                 |   |
| Staff Number'*                                        |                               | Enter Captcha   |   |
|                                                       | -                             |                 |   |
| Required Fields*                                      |                               |                 |   |
| I have read and understood MIDA Pr                    | ivacy Policy and Tem          | is & Conditions |   |
|                                                       | and the sector as a sector of |                 |   |
|                                                       | MIDA                          | kegister        |   |
|                                                       |                               |                 |   |
|                                                       |                               |                 |   |

MIDA Staff Registration

Forgot Your Password? Login

- b. Fill out all the empty fields. The fields with asterisk (\*) are required.
- c. Tick the checkbox below before clicking register button.

I have read and understood MIDA Privacy Policy and Terms & Conditions.

- d. Click MIDA Register button.
- e. Once registered, you will be redirect to page as shown below. Click Apply button to use the system.

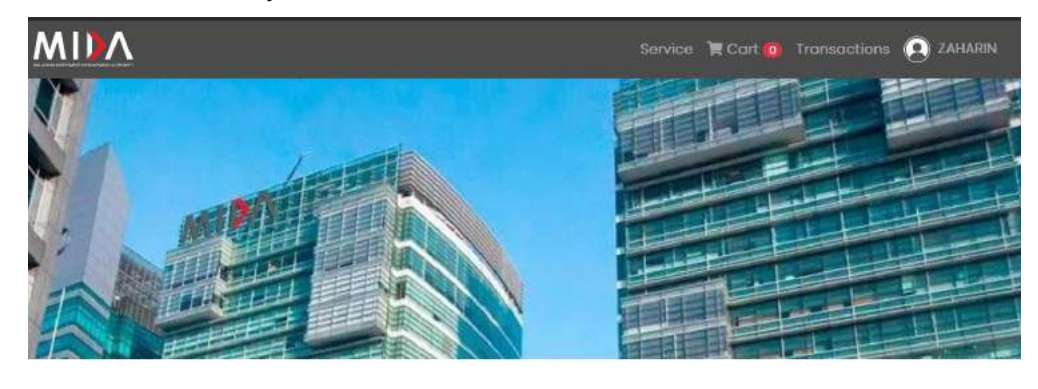

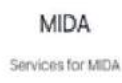

view services for MDA

Back

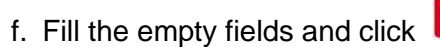

Apply for BayarNow Services for MIDA
Please confirm your details below:

Apply

| Harris                                                        |
|---------------------------------------------------------------|
|                                                               |
| E-mail address                                                |
| n                                                             |
| Current Position *                                            |
| osition are you currently holding inside the company?         |
| Mobile Number *                                               |
| e from MIDA may need to contact you for further verification. |
|                                                               |

g. Once the page is shown as in the next page, you will receive email notification

Back

and can access the MIDA page. Then click button to redirect to Service Page.

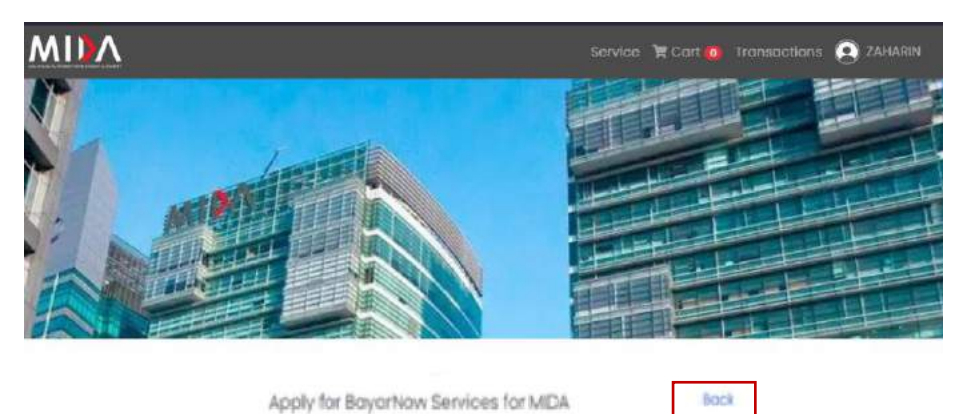

abbit to buy of the most

You now can access MDA page. Please click back button.

#### iv. EX-MIDA STAFF

a. Select Ex-MIDA Staff for Account Type.

|                            |           | Address P                             |   |
|----------------------------|-----------|---------------------------------------|---|
| ) Company                  |           |                                       | 1 |
| ) MIDA Stoff               |           | Address 2*                            |   |
| Ex: MIDA Staff             |           |                                       | 4 |
| ] Public                   |           | Address 3                             |   |
| Registered Person *        |           | i i i i i i i i i i i i i i i i i i i |   |
|                            | 1         |                                       | 1 |
| Email Address *            |           | Postude                               |   |
|                            | 3         |                                       | 7 |
| Processorial +             | TI Sector | Gity                                  |   |
| -ussivoru                  |           |                                       | 1 |
|                            | 3         | State*                                |   |
| Confirm password *         |           | Choose State                          | • |
|                            | 8         | Country*                              |   |
| Moble Number" («prodesta)  |           | Choose Country                        | • |
|                            |           | Captcha*                              |   |
| C Number* (sg.tip(b(b(t))) |           | ipqbdC •                              |   |
|                            |           |                                       |   |
|                            |           | Enter Captcha                         |   |

Individual (Ex-MIDA) Registration

- b. Fill out all the empty fields. The fields with asterisk (\*) are required.
- c. Tick the checkbox below before clicking register button.

I have read and understood MIDA Privacy Policy and Terms & Conditions.

- d. Click MIDA Register button.
- e. Once registered, you will be redirect to page as shown below. Click Apply button to use the system.

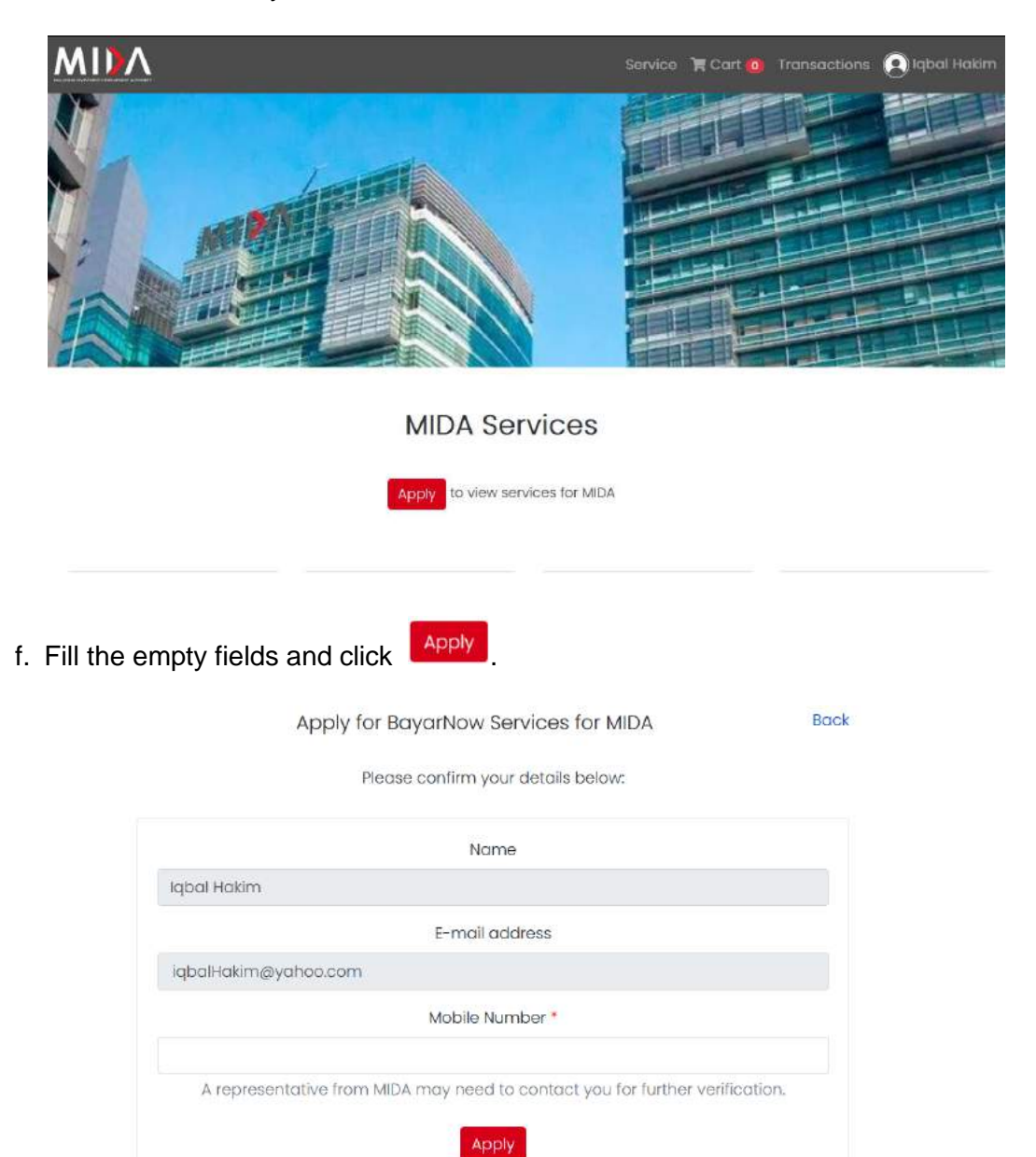

Book

g. Once the page is shown as in the next page, you will receive email notification

Back

and can access the MIDA page. Then click button to redirect to Service Page.

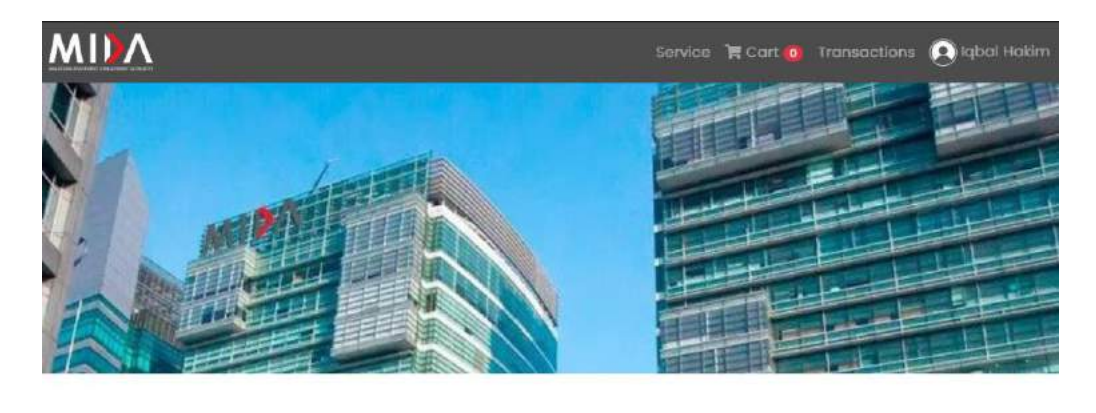

Apply for BoyarNow Services for MIDA

You now can access MIDA page Please click back button.

#### v. PUBLIC

a. Select Public for Account Type.

| Account Type* 0            |    | Acktress 7     |   |
|----------------------------|----|----------------|---|
| Company                    |    |                | 1 |
| ) MIDA Staff               |    | Address 2*     |   |
| Ex MIDA Staff              |    |                | 1 |
| Public                     |    |                | 7 |
| Registered Person *        |    | Address 3      |   |
|                            |    |                | 1 |
|                            |    | Poscode*       |   |
| mail Address *             |    |                | 1 |
|                            | 25 | City*          |   |
| Assword *                  |    |                | 1 |
|                            | 8  | State*         |   |
| Confirm password *         |    | Choose State   |   |
|                            | 8  | Country*       |   |
| Aobile Number* (vg.novemi) |    | Choose Country | + |
|                            |    | Capteha*       |   |
| C Number* (ag toomtarino)  |    | ipabdf.        |   |
|                            |    | JEROW          |   |
|                            |    | Enter Captona  |   |

Individual (Public) Registration

- b. Fill out all the empty fields. The fields with asterisk (\*) are required.
- c. Tick the checkbox below before clicking register button.

I have read and understood MIDA Privacy Policy and Terms & Conditions.

- d. Click MIDA Register button.
- e. Once registered, you will be redirect to page as shown below. Click Apply button to use the system.

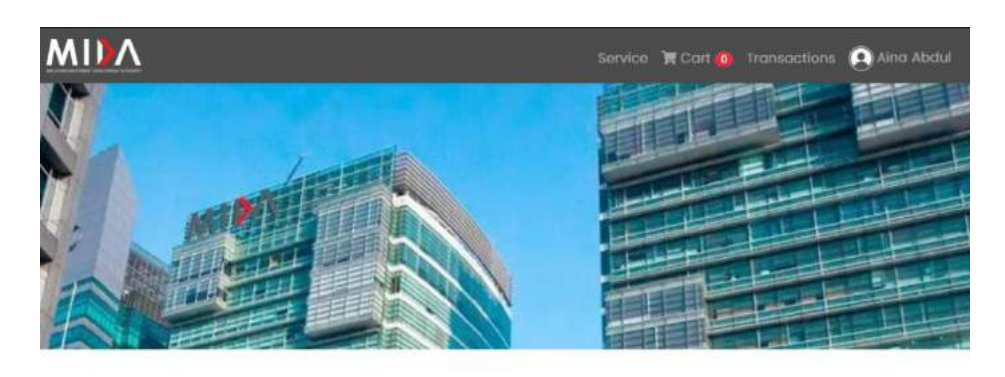

#### **MIDA Services**

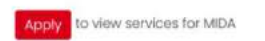

f. Fill the empty fields and click

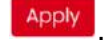

Apply for BayarNow Services for MIDA Back
Please confirm your details below:

|        | Name                                                                       |
|--------|----------------------------------------------------------------------------|
| Aina A | lbdul                                                                      |
|        | E-mail address                                                             |
| ainaA  | bdul@yahoo.com                                                             |
|        | Mobile Number *                                                            |
| A      | representative from MIDA may need to contact you for further verification. |
|        | Apply                                                                      |
|        |                                                                            |

g. Once the page is shown as in the next page, you will receive email notification

Back

and can access the MIDA page. Then click button to redirect to Service Page.

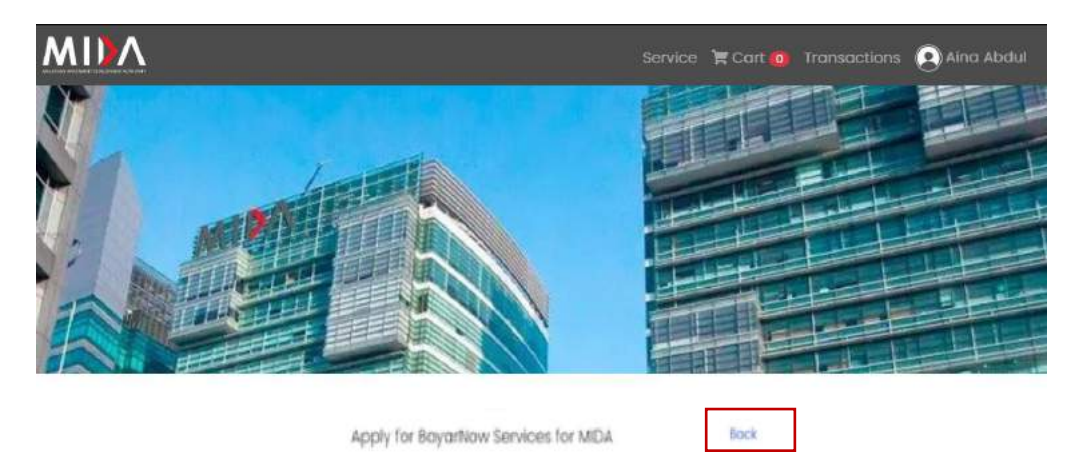

You now can access MDA page. Please click back Button.

#### 2.1.4 SERVICE PAGE

At the top of the page contains the navigation bar which list such as

#### i. HOME PAGE

a. Click or Service button to redirect to Service Page as shown

below.

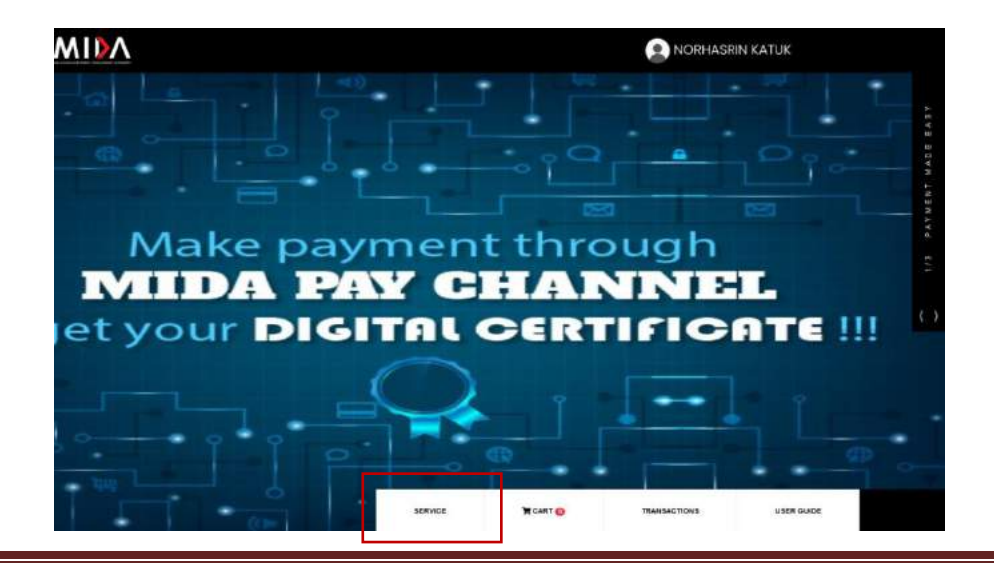

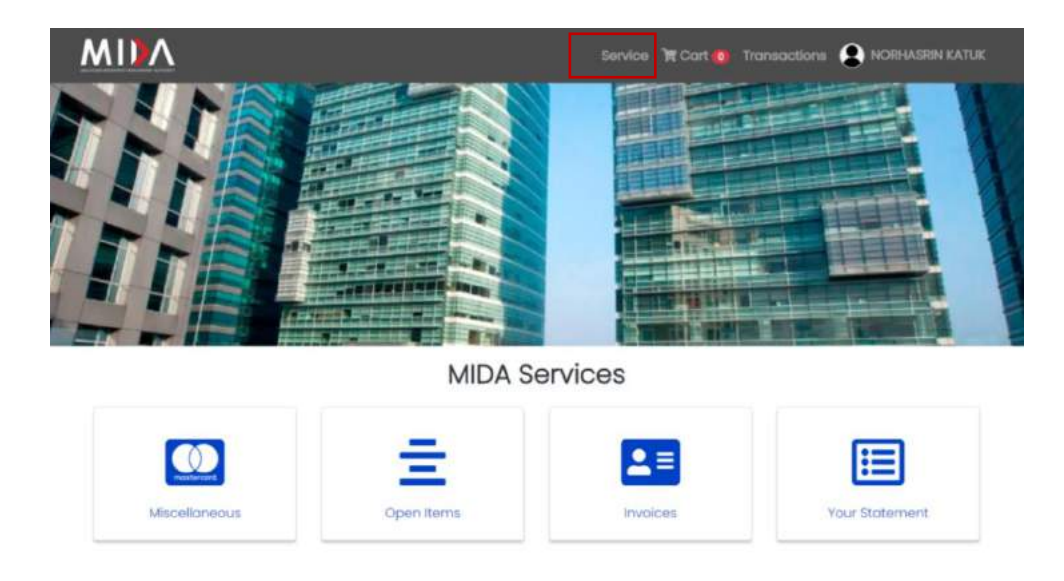

For Account Type: **Company, MIDA Staff** and **Ex-MIDA Staff** there are 4 Services listed such as:

- Miscellaneous
- Open Items
- Invoices
- Your Statement

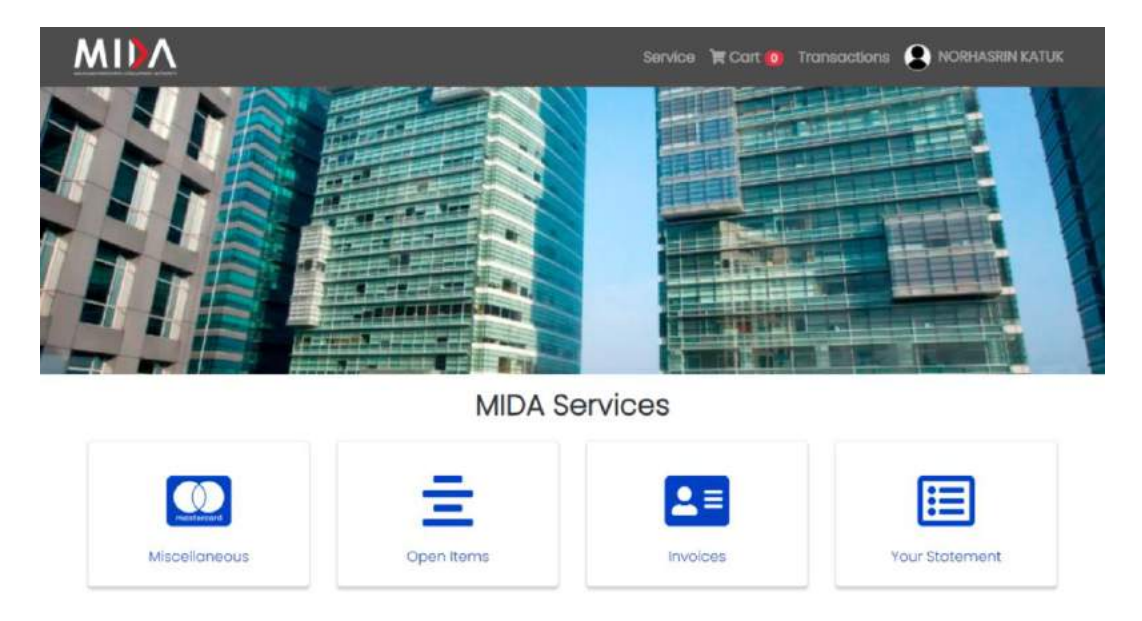

For Account Type: Public there 1 Services listed such as

• Miscellaneous

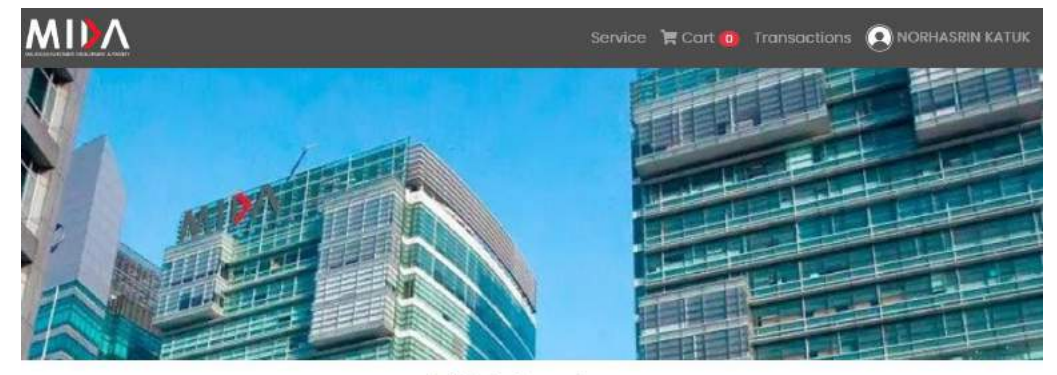

**MIDA Services** 

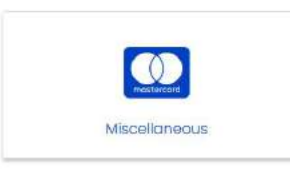

#### ii. CART PAGE

a. Click button to redirect to Cart Page as shown below. This page will display all your items in the cart.

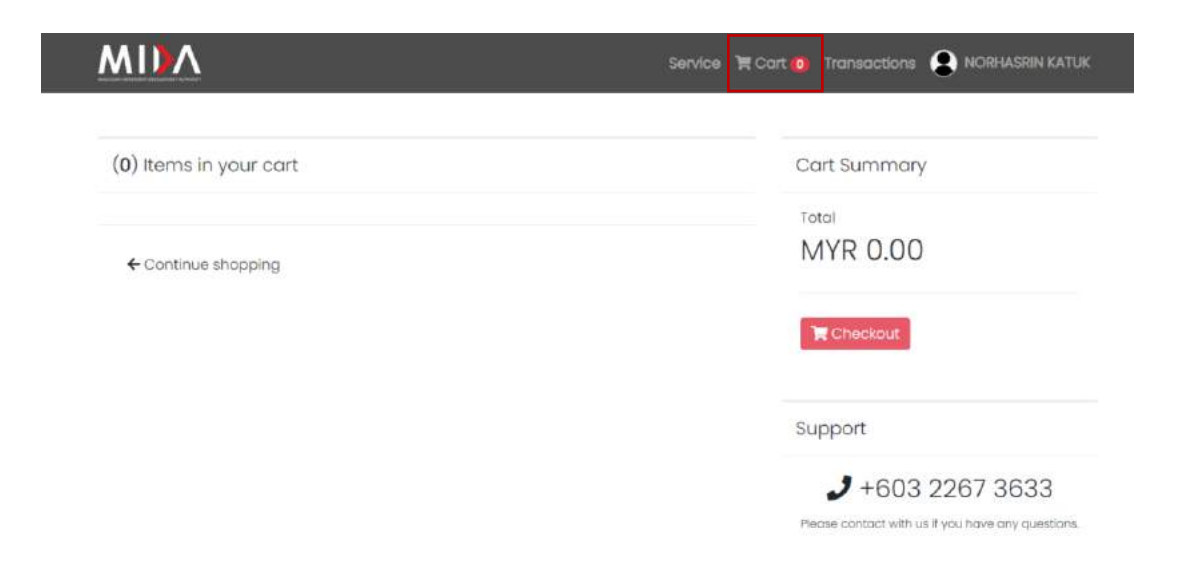

#### iii. TRANSACTIONS HISTORY PAGE

a. Click **Transactions** button to redirect to Transaction History Page as shown in the next page. This page will display all the transaction that you have made.

| MI)Λ                |         |                     |    |                            | Service           | Яc  | art 🗿 Tran | isactions | NORHASRIN KATUK |
|---------------------|---------|---------------------|----|----------------------------|-------------------|-----|------------|-----------|-----------------|
|                     |         |                     | B  | ayarNow Transaction        | s                 |     |            |           |                 |
| Show 10 ¢ entrie    | 'S      |                     |    |                            |                   |     | Search:    |           |                 |
| Payment<br>Date 1   | Service | Reference<br>Number | ţ. | Document<br>Reference      | Receipt<br>Number | -11 | Amount     | Status    | -<br>1J         |
|                     |         |                     |    | No data available in table |                   |     |            |           |                 |
| Showing 0 to 0 of 0 | entries |                     |    |                            |                   |     |            | Previou   | s Next          |

#### iv. MY ACCOUNT PAGE

a. To see your details, click My Account button in the dropdown as shown below.

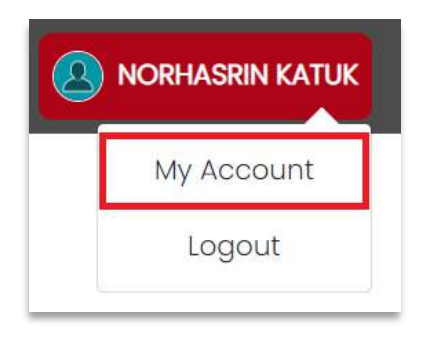

b. My Account Page display as shown in the next page.

| 8                            |              |                   |                  |  |
|------------------------------|--------------|-------------------|------------------|--|
| Authorised Person            |              | Address           |                  |  |
| NORHASRIN KATUK              |              | SHELL SON BHD LOT | 1                |  |
| mail Address                 |              | Address 2         |                  |  |
| hasrin@yahoo.com             |              | JALAN MESRA       |                  |  |
| Registration Number          |              | Address 3         |                  |  |
| 10000                        |              |                   |                  |  |
| vobi <mark>le N</mark> umber |              | Poscode           |                  |  |
| 44442222                     |              | 57200             |                  |  |
|                              |              | City              |                  |  |
|                              |              | KUALA LUMPUR      |                  |  |
|                              |              | State             |                  |  |
|                              |              | WP KUALA LUMPUR   |                  |  |
|                              |              | Country           |                  |  |
|                              |              | MALAYSIA          |                  |  |
| Change Password              |              |                   |                  |  |
| Old password                 | New password |                   | Confirm password |  |
|                              |              |                   |                  |  |

- c. To change your password, scroll to the end of the page until page as shown below is display. Then fill out all empty fields and click Change Password to proceed.
- d. Click <sup>Concel</sup> to discard changes.

#### v. LOGOUT

a. To logout from your account, click Logout button as shown in the next page, and you will be redirect to home page.

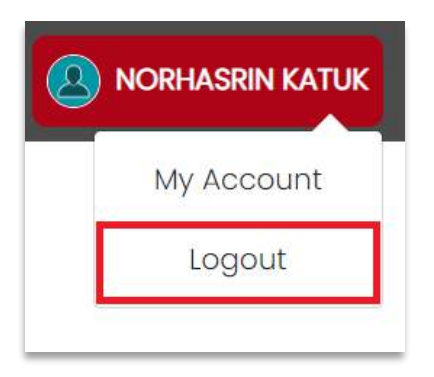

#### • SERVICES STEPS

#### i. MISCELLANOUS

 a. Click on Miscellaneous button as shown below to make payment such as DigiCert, E-Stats Data, etc.

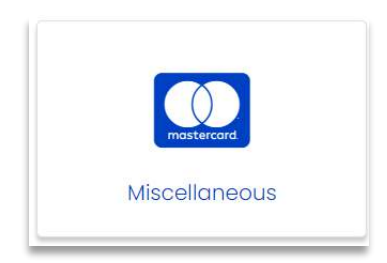

Malaysian Investment Development Authority

| MIDV |                                      | Service 🕅 Cart 🧿 | Transactions | NORHASRIN KATUK |
|------|--------------------------------------|------------------|--------------|-----------------|
|      | Payment Details : Miscell            | aneous           |              |                 |
|      | Company Name                         |                  |              |                 |
|      | SHELL SDN BHD                        |                  |              |                 |
|      | Company Registration No              |                  |              |                 |
|      | 1000217                              |                  |              |                 |
|      | Registered Person / Name             |                  |              |                 |
|      | NORHASRIN KATUK                      |                  |              |                 |
|      | Type of Payment*                     |                  |              |                 |
|      | YURAN PENYERTAAN / PARTICIPATION FEE |                  | ÷            |                 |
|      | Payment Details 0                    |                  |              |                 |
|      | FEES                                 |                  |              |                 |
|      | Amount (RM)*                         |                  |              |                 |
|      | 60.00                                |                  |              |                 |
|      | Remarks                              |                  |              |                 |
|      |                                      |                  |              |                 |
|      |                                      |                  | 1            |                 |
|      | Cancel                               | Add to ca        | Int Pay      |                 |
|      |                                      |                  |              |                 |

#### Example on Type of Payment available

| Type of Payment*                                           |   |
|------------------------------------------------------------|---|
| Choose payment type                                        | ¥ |
| Choose payment type                                        |   |
| YURAN PENYERTAAN / PARTICIPATION FEE                       |   |
| JUALAN BUKU / BOOK SALE                                    |   |
| TAJAAN / SPONSORSHIP                                       |   |
| SIJIL DIGITAL / DIGITAL CERTIFICATE                        |   |
| LAIN - LAIN / OTHERS (NOT FOR DIGITAL CERTIFICATE SERVICE) |   |
| DOKUMEN TENDER / TENDER DOCUMENT                           |   |
| PULANGAN VAT / VAT REFUND                                  |   |
| DATA E-STATS                                               |   |

- b. Page as shown above will be displayed, then, fill out all the empty fields and can choose whether to:
  - i. Click Add to cart T button to add payment in the cart.

🏋 Cart 🕕

ii. Your cart on the top of page will be updated as shown below.

iii. Then click the

🃜 Cart በ

button to see your cart page as shown below.

| MIN                    | Service 🏹      | Cart 1 Transactions 😧 NORHASRIN KATUK |
|------------------------|----------------|---------------------------------------|
| (1) Items in your cart |                | Cart Summary                          |
|                        | 1 MYR<br>60.00 | Total<br>MYR 0.00                     |
| No Remarks Details     |                | * Checkout                            |
| ← Continue shapping    |                | Support                               |
|                        |                | +603 2267 3633                        |

iv. Click the checkbox down which items that you want to pay. Then click 📜 Checkout button to proceed to payment process.

\*\* Please note that user can only make payment for Open Items & Invoices or Miscellaneous separately. For example, if checkbox for Miscellaneous are checked, the checkbox for Open Items & Invoices are disabled to be checked.

| Customer Informations                          | 5                                  | Item Details                              |          |                |
|------------------------------------------------|------------------------------------|-------------------------------------------|----------|----------------|
| Customer Name<br>NORHASRIN KATUK               | Customer Email<br>hasrin@yahoo.com | Item                                      | Quantity | Price<br>(MYR) |
|                                                | IESDA                              | YURAN PENYERTAAN /<br>PARTICIPATION FEE - | 1        | 12.00          |
| 57200, KUALA LUMPUR, WP KU<br>LUMPUR, MALAYSIA | ALA                                | Total                                     |          | MYR 12.00      |
|                                                |                                    | Cancel                                    |          | Pay            |

- Click Pay button to redirect to payment process. v.
- Cancel button to cancel your payment and user will redirect to Click vi. Service Page.

#### ii. OPEN ITEMS

a. Click on Open Items button as shown below to display all outstanding billing that is to be paid.

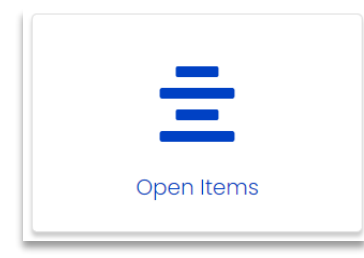

b. Page as shown below will be displayed if there is data.

| Λ    |                          | -                                      |                                   | Service 🔭 Cart          | Transaction |      |
|------|--------------------------|----------------------------------------|-----------------------------------|-------------------------|-------------|------|
|      |                          |                                        | MIDA                              |                         |             |      |
|      |                          | Services for M<br>Display all outst    | IDA :: Open I<br>anding billing I | ltems<br>to be paid     |             | Back |
| Show | 10 ¢ entries             |                                        |                                   | Search                  | nt          |      |
| -    | 21/11/2022               | 1000 1000 1000 1000 1000 1000 1000 100 | 52.50                             | Open Amount 11<br>52.50 | View Pay A  | ad T |
|      | 21/11/2022               | 22120102                               | 52.50                             | 52.50                   |             |      |
|      |                          |                                        |                                   |                         | View Pay A  | dd 🕱 |
|      | 22/11/2022               | 22120303                               | 40.00                             | 40.00                   | View Pay A  | da 🕱 |
|      | 22/11/2022<br>22/11/2022 | 22120303<br>22120904                   | 40.00<br>52.50                    | 40.00                   | View Pay Av | da 🛒 |

Meanwhile, if there is no data, the page will be displayed as shown in the next page.

| MIM                               | Service 💘 Cart 👔 Transactions 🛕 NORHASRIN KATUK |
|-----------------------------------|-------------------------------------------------|
|                                   |                                                 |
| Services for MIDA                 | : Open Items Back                               |
| Display all outstandi             | ing billing to be paid                          |
| Show 10 • entries                 | Search:                                         |
| - Document Date 1. Invoice Number | 1: Amount 1: Open Amount 1: - 1:                |
| No data ava                       | iable in table                                  |
|                                   |                                                 |

- c. To make payment for the Open Items, user can choose whether to:
  - i. Click Add T button to add the payment in the cart.

\*\* Button will be disable if the item already in the cart.

🛱 Cart 🙋

ii. Your cart on the top of page will be updated as shown below.

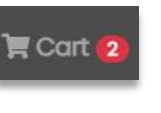

Then click the

iii.

button to see your cart page as shown below.

| (2) Items in your cart                 |                | Cart Summary                 |
|----------------------------------------|----------------|------------------------------|
| 9 YURAN PENYERTAAN / PARTICIPATION FEE | 1 MYR<br>60.00 | <sup>Total</sup><br>MYR 0.00 |
| No Remarks Details                     |                | T Checkout                   |
| 0 22110901                             | 1 MYR<br>52.50 | Support                      |
| Tremove item                           |                | <b>J</b> +603 2267 3633      |

\*\* Please note that user can only make payment for Open Items& Invoices or Miscellaneous separately. For example, if checkbox for Open Items &Invoices are checked, the checkbox for Miscellaneous are disabled to be checked.

v. Click Pay button to redirect to payment process.

#### iii. INVOICES

a. Click on Invoices button as shown below to display all outstanding billing that is to be paid.

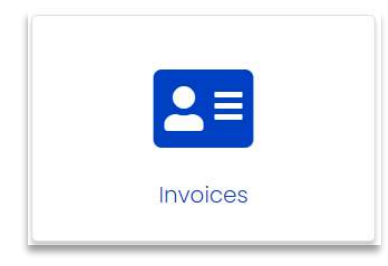

i. Page as shown below will be displayed if there is data.

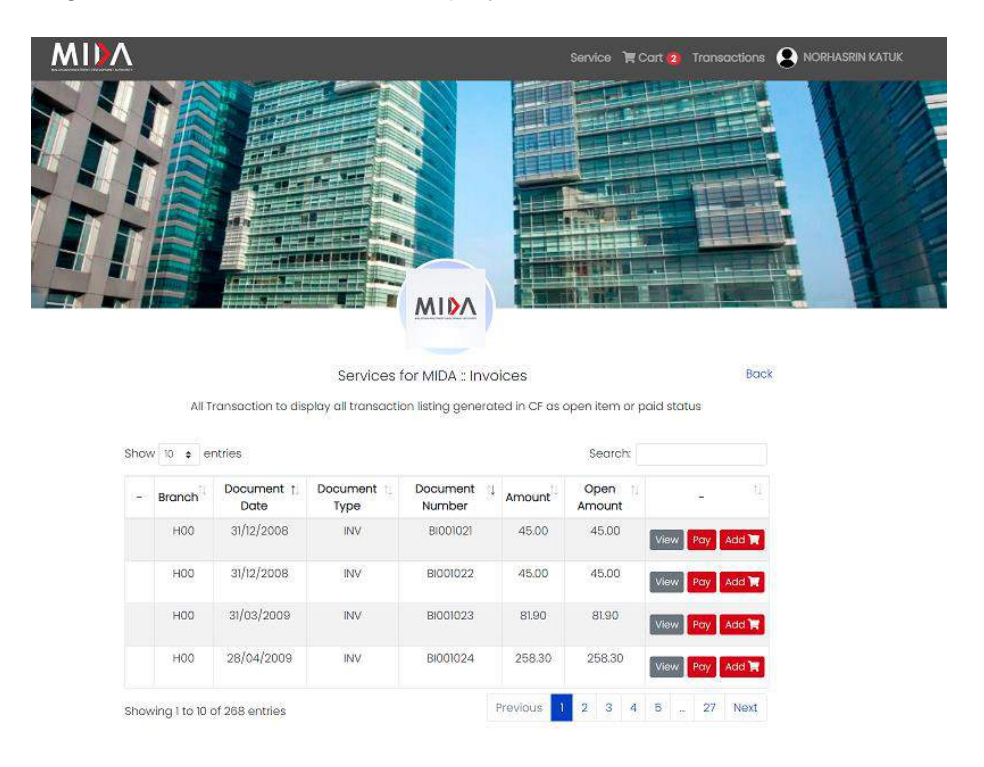

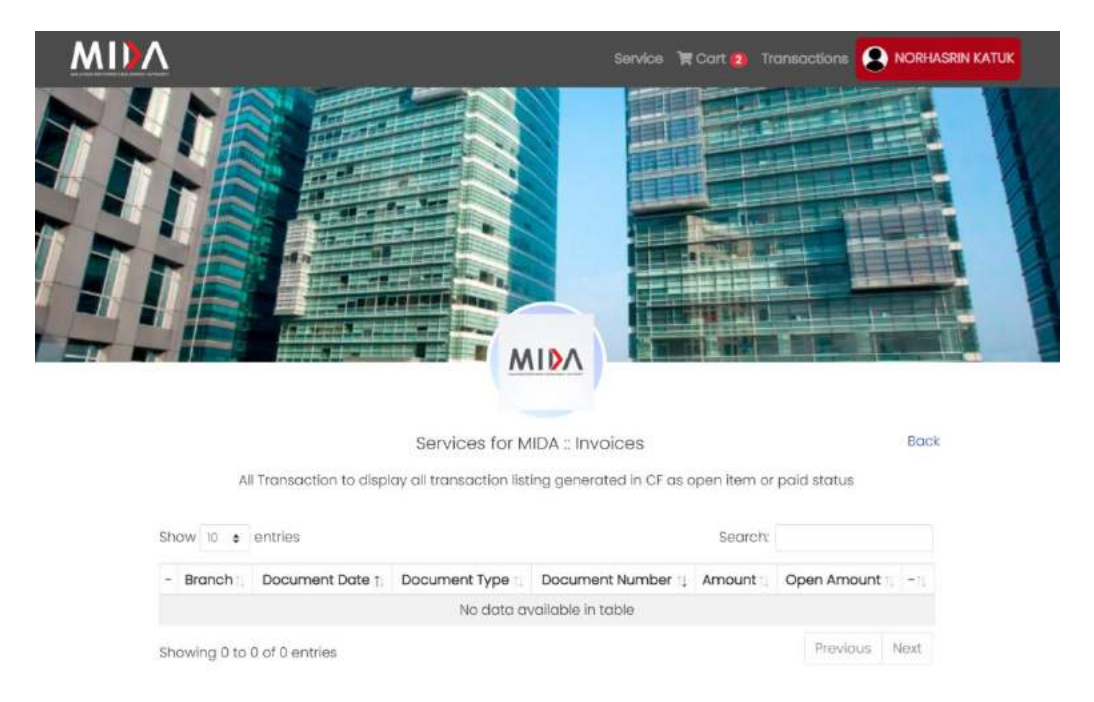

Meanwhile, if there is no data, the page will be displayed as shown below.

- b. To make payment for the Invoices, user can choose whether to:
  - i. Click Add button to add the payment in the cart.
    - \*\* Button will be disable if the item already in the cart.
  - ii. Your cart on the top of page will be updated as shown below.

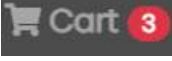

iii. Then click the cart shown below.

| (3) Items in your cart                 |    |              | Cart Summary                                       |
|----------------------------------------|----|--------------|----------------------------------------------------|
| D YURAN PENYERTAAN / PARTICIPATION FEE | Ĵ. | MYR<br>60.00 | MYR 0.00                                           |
| no Remove item                         | Ť. | MVD          | W Checkaut                                         |
| IRemove item                           |    | 52.50        | Support                                            |
| = BI001021                             | 1  | MYR<br>45.00 | Please contract with us if you have any questions. |

\*\* Please note that user can only make payment for Open Items & Invoices or Miscellaneous separately. For example, if checkbox for Open Items & Invoices are checked, the checkbox for Miscellaneous are disabled to be checked.

v. Click Pay button to redirect to payment process.

#### iv. YOUR STATEMENT

a. Click on Your Statement button as shown below to display user statements in pdf format.

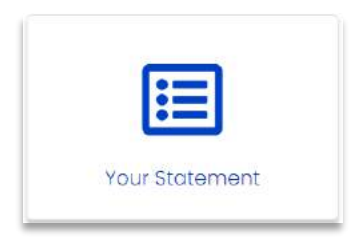

#### 2.1.7 HOW TO DO PAYMENT

Payment shall be made via Online MIDA Payment Channel.

MIDA Payment Channel Portal is an internet-based payment gateway that allows real-time payments for online purchases of products, services or bill payments using FPX service.

Browse the official **MIDA Payment Channel Portal website** which can be accessed via URL: <u>https://mpaychannel.mida.gov.my/</u>

- STEPS
  - a. From checkout page click button to make payment. The page then will display as shown below.

| LEMBAGA PEMBANGUNAN PELABURAN MALAYSIA      |
|---------------------------------------------|
| MIDA SENTRAL NO.5 JALAN STESEN SENTRAL 5 KL |
| SENTRAL                                     |
| 50470 KL SENTRAL, KUALA LUMPUR, MALAYSIA    |
| Tel: 60322632479 Fax: 60                    |
| URL: http://mida.gov.my                     |
| Email partner@kiplepay.com                  |

| Amount (MYR)                                                                        | 60.00                          |    |
|-------------------------------------------------------------------------------------|--------------------------------|----|
| Order ID                                                                            | 20220000000002                 |    |
| Card Number                                                                         | 1234 1234 1234 1234            |    |
| cvv                                                                                 |                                | 0  |
| Expiry Date                                                                         | MM / YY                        | 0  |
| Cardholde                                                                           | or Details - <i>[Optional]</i> | +  |
| I here by agree with the <u>Terms of S</u><br>Please refer to merchant refund polic | ervice & Privacy Policy.       |    |
|                                                                                     |                                |    |
| Back                                                                                | Pay Online                     |    |
| owered By:                                                                          |                                |    |
| RAZER                                                                               |                                | 00 |

b. To choose your payment options click button. Page as shown below will be display.

| SECURE ONLI       | NE PAYMENT                         | Card<br>Payment                     | « Payment Option                                           |
|-------------------|------------------------------------|-------------------------------------|------------------------------------------------------------|
| Card<br>Payment   | <b>ØFPX</b>                        | <mark>@ Maybank</mark><br>Maybank2u | CIMB Clicks                                                |
| PBCBank.com       | connect                            | RHBNow                              | BANKUSLAM                                                  |
| 4 avoining        | STOR Back Maintain                 | () BSN                              | AFFINBAN                                                   |
| allianceenline    | AmOnline                           | HSBC 🔹                              | ylysfat Jypait Car<br>Result Faces for<br>Result Faces for |
| OCBC Bank         | Standard S                         | <b>#</b> UOB                        |                                                            |
| Maybank2E         | BizChannel@CIMB                    | PB Conkur B2B                       |                                                            |
| RHBNow (B2B       | Deutsche Bark B2B                  | BANK (ISLAM B2B                     | HSBC 🐼                                                     |
| AmOnline B2B      | FPX B2B                            | ALLIANCE BANK B2B                   | yinda Landrice<br>Resultation has                          |
| OCBC B2B          | (B2B)                              | Standard S B2B                      | <b>#</b> UOB                                               |
|                   | AGRO<br>BANK<br>Lestra el bis Arte | GrobPay                             | Coost                                                      |
| 支付宝               | BNP PARIBAS B2B                    | AFFINMAX (828                       | citi Corporate                                             |
| Si-biz RAKYAT B28 | 9 PB Enterprise B2B                | HUOB Regional B2B                   |                                                            |

- c. Payment Options steps:
  - i. Card Payment
    - Click button as your payment options. Page as shown in the next page will be display.

|                          |                                                                   | LEME<br>MID               | BAGA PEMBANGU<br>A SENTRAL NO.5<br>50470 KL SENTRA | JAAN PELABURA<br>JALAN STESEN S<br>IL, KUALA LUMPU<br>Tet: 60322632<br>URL: <u>http</u><br>Email: <u>partner@</u> | ENTRAL 5 KL<br>SENTRAL 5 KL<br>SENTRAL<br>JR, MALAYSIA<br>479 Fax: 60<br>(//mida.gov.my<br>@kiplepay.com |
|--------------------------|-------------------------------------------------------------------|---------------------------|----------------------------------------------------|----------------------------------------------------------------------------------------------------|----------------------------------------------------------------------------------------------------|
| SECURE                   | ONLINE PAYMEN                                                     | T B                       | Card<br>Payment                                    | Payment Op                                                                                                    | otions 💌                                                                                                 |
|                          | Amount (MYR)                                                      | 60.00                     |                                                    |                                                                                                    |                                                                                                    |
|                          | Order ID                                                          | 2022000000002             |                                                    |                                                                                                    |                                                                                                    |
|                          | Card Number                                                       | 1234 1234 1234 1          | 234                                                |                                                                                                    |                                                                                                    |
|                          | cvv                                                               |                           |                                                    | 0                                                                                                    |                                                                                                    |
|                          | Expiry Date                                                       | MM / YY                   |                                                    | 0                                                                                                    |                                                                                                    |
|                          | Cardholde                                                         | r Details - <i>[Optio</i> | nal]                                               | +                                                                                                    |                                                                                                    |
| I here by a<br>Please re | agree with the <u>Terms of S</u><br>efer to merchant refund polic | ervice & Privacy F        | olicy                                              |                                                                                                    |                                                                                                    |
|                          | Back                                                              | Pay On                    | line                                               |                                                                                                    |                                                                                                    |
| Powered By:<br>RAZER     |                                                                   |                           |                                                    | 0                                                                                                    | 00                                                                                                    |
|                          | R                                                                 | azer merchant Services    |                                                    |                                                                                                    |                                                                                                    |
| all                      | your                                                              | card                      | details                                            | the                                                                                                    | n                                                                                                    |
| iere by agree w          | ith the <u>Terms of Service</u>                                   | & Privacy Policy          | check                                              | box befo                                                                                                    | ore cli                                                                                                  |
| ay Online                | button to proc                                                    | eed to payr               | nent gate                                          | way.                                                                                                    |                                                                                                    |

Click Back button to display previous page.

•

ii. FPX

•

Click

|  | FPX |
|--|-----|
|--|-----|

button as your payment options. Page as

shown in the next page will be display.

| SECURE ONLINE PAYMENT | September 2015 Payment Options  |
|-----------------------|---------------------------------|
| Total (MYR)           | 60.00                           |
| Order ID              | 2022000000006                   |
| Name                  | NORHASRIN KATUK                 |
| Email                 | norhasrin@mda.com               |
| Contact Number        | 0123641708                      |
| Payment Bank          | Maybank2U 🗸                     |
| Description           | 4028                            |
| By continuing, y      | you have read and agreed to the |
| Cancel                | Pay Online Through FPX          |

- Fill all the details and choose your payment bank before clicking
   Pay Online Through FPX button to proceed to payment gateway.
- Click Cancel button to cancel the payment.
- iii. Other banking payment
  - Example: To pay using CIMB bank click **CIMB** *Clicks* button as your payment options. Page as shown in the next page will be displayed.

| SECURE ONLINE PAYMEN              | T CIMB Clicks « Payment Options 💌                            |
|-----------------------------------|--------------------------------------------------------------|
| Amount (MYR)                      | 60.00                                                        |
| Order ID                          | 2022000000006                                                |
| Name                              | NORHASRIN KATUK                                              |
| Email                             | norhasrin@mda.com                                            |
| Contact Number                    | 0123641708                                                   |
| Description                       | 4028                                                         |
| By continuing,<br><u>Terms of</u> | you have read and agreed to the<br>Service & Privacy Policy. |
| Pay O                             | nline via CIMB Clicks                                        |

• Fill all your details then click Pay Online via CIMB Clicks proceeds to CIMB Clicks page as shown below.

<page-header>

button to

d. When the payment is success, page as show below will be display.

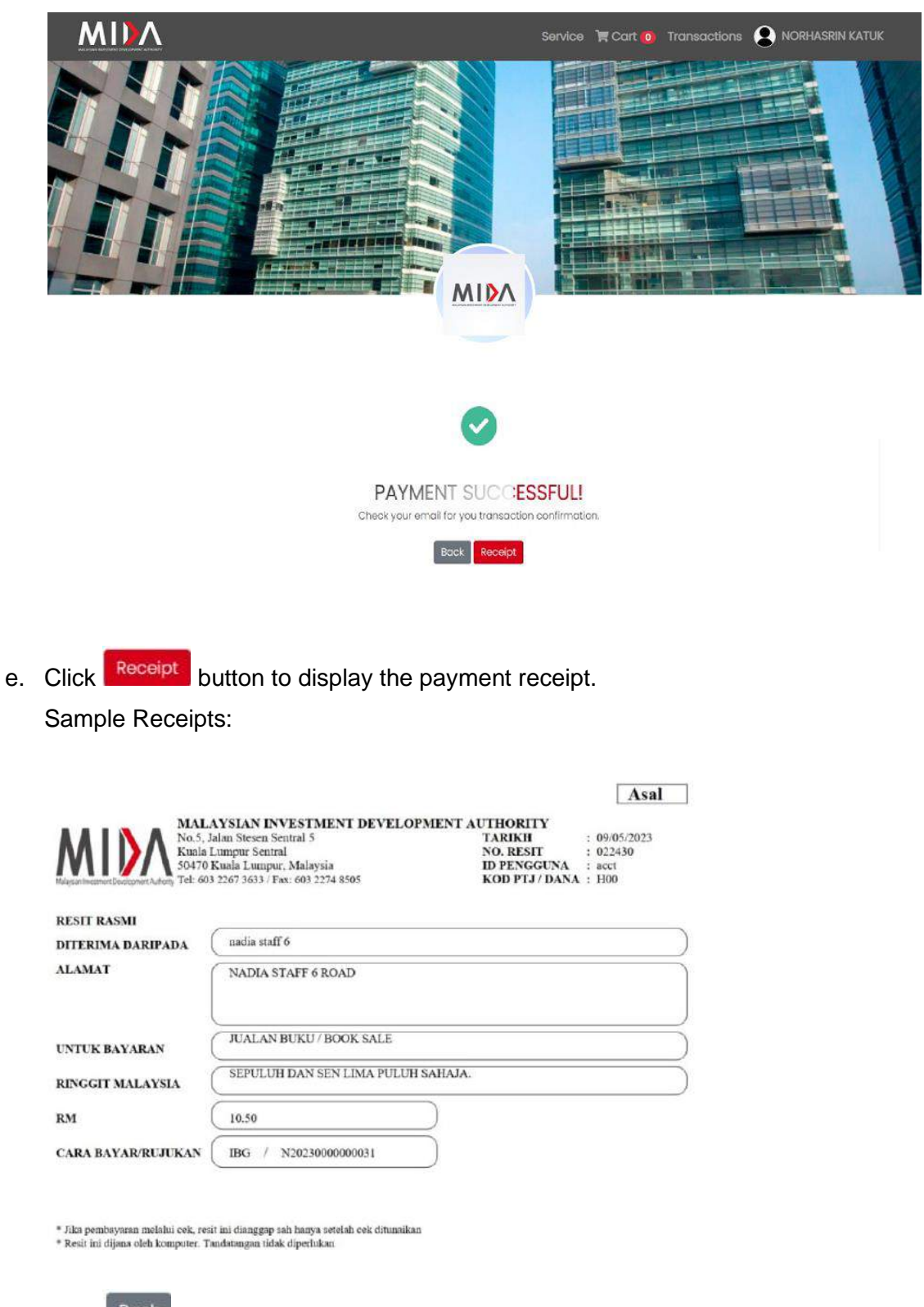

f. Click

button to redirect to Service Page.